# HackRF One 使用手册

一、前言

- 二、硬件介绍
  - 1. IC 介绍
  - 2. 无线链路介绍
  - 3. PCB 介绍
- 三、WINDOWS 下安装 HackRF One 驱动与 SDR#
- 四、SDR#使用介绍
  - 1. 收听 FM 广播
  - 2. 监听对讲机
  - 3. 监听家用无线遥控
  - 4. 监听家用无线遥控
  - 5. 观察 GSM 信号
  - 6. 观察 WIFI 信号
  - 7. 安装 LEVELMETER 插件
- 五、UBUNTU 下编译安装 HACKRF 源码
- 六、UBUNTU 下安装及使用 GNURADIO 进行 FM 发射
- 七、HackRF One 固件更新
- 八、HackRF One CPLD 更新
- 九、问题与注意事项

#### 二、硬件介绍

HackRF One 是一个完全开源的软件无线电硬件,频率从 10MHZ 到 6GHZ 范围,采样带 宽最大 20MHZ,8BIT 采样,USB 2.0 通讯。

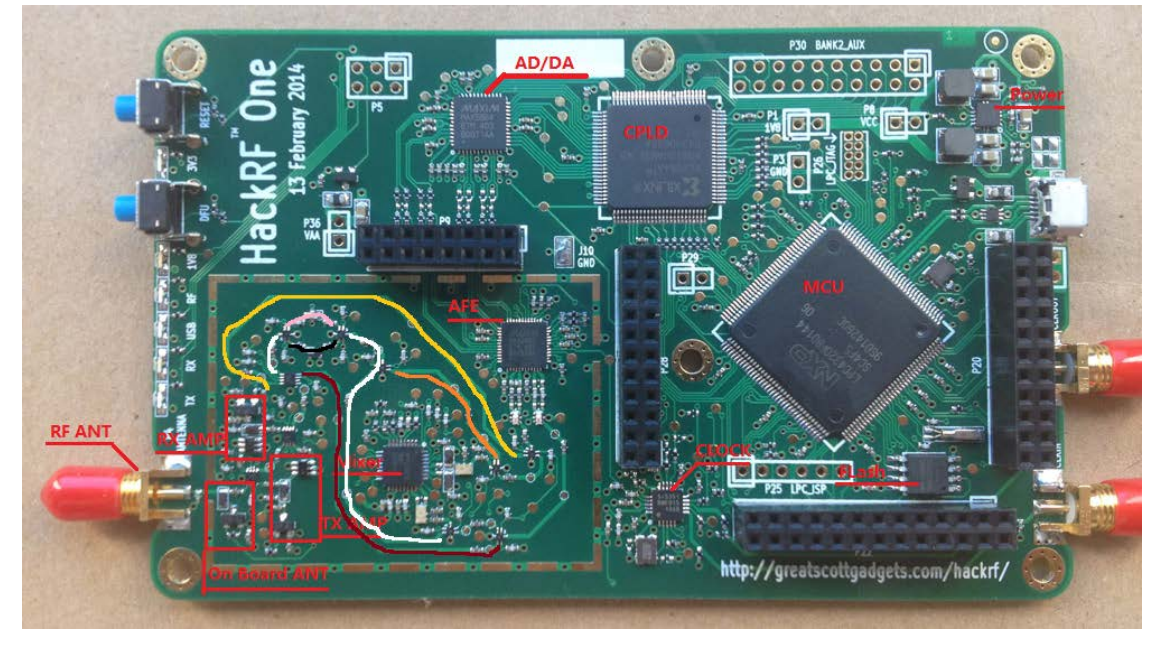

下图介绍 HackRF One 硬件构造:

1. IC 介绍

RF ANT 无线收发天线接口。

RF AMP 开启拥有固定 14DB 增益,在不同的频率下实际增益会有差别。

On Board ANT 是板载天线。

Mixer 负责 10MHZ 到 2100MHZ 和 2700MHZ 到 6000MHZ 混至 AFE 中频。

AFE 是 2100MHZ 到 2700MHZ 宽带前端。

AD/DA 模数/数模转换。

CPLD 可编程逻辑 IC, 数字信号处理。

MCU 微处理器,负责与上位机通讯。

CLOCK 可编程时钟发生器,负责为 Mixer, AFE, CPLD, MCU 提供时钟,输入输出参考时钟。 FLASH 存储 MCU 程序。

POWER 提供 3.3V,1.8V 电源。

2. 无线链路介绍

频率为 2100MHZ 到 2700MHZ: 黄色标线为无线信号接收链路。 深红色线为无线信号发射链路。 无论发射还是接收都不通过 Mixer 处理。

频率为 10MHZ 到 2100MHZ 和 2700MHZ 到 6000MHZ: 短白色线为公共链路。 长白线为接收公共链路。 桔黄线为发射公共链路。 粉红线为 2700MHZ 以上过滤器链路。

黑色线为 2100MHZ 以下过滤器链路。

信号经过 Mixer 处理,接收为输入频率混合至中频,发射为中频混合至输出频率。

其余信号链路为公共部分。

3. PCB 介绍

HackRF One 为四层 PCB,第一层和第四层为信号,第二层和第三层为电源和地。 六个空为 3MM 接地螺丝孔。 裸露小焊点为测试点。 三、WINDOWS 下安装 HackRF One 驱动与 SDR#

WINDOWS 下的驱动为 libusb, libusb 有 32 位和 64 位版本,为了方便安装通常使用 zadig 来安装。

SDR#绑定了 zadig 只需下载 SDR#即可获得相应系统下的 zadig, SDR#官方地址 (<u>http://www.sdrsharp.com/</u>)。

下载后执行 install.bat 自动下载生成 sdrsharp 目录,在此目录下有 zadig.exe,与此同时 SDR#软件也同时下载完毕,此软件为绿色免安装软件,无须执行其它步骤 SDRSharp.exe 为 SDR#主程序。

将 HackRF One 插上计算机 USB,在任务管理器中看到如下图:

| ▷ □ 内存技术设备      |
|-----------------|
| 🔺 📭 其他设备        |
| hackRF One      |
| ▷ 🔚 人体学输入设备     |
| ▷ <u>□</u> 软件设备 |
| 🕨 🖬 声音、视频和游戏控制器 |

打开 zadig 做如下图片演示的选择:

| HackRF | One       |                          | / | ✓ 🗌 Edit                             |
|--------|-----------|--------------------------|---|--------------------------------------|
| Driver | (NONE)    | WinUSB (v6.1.7600.16385) | • | More Information<br>WinUSB (libusbx) |
| USB ID | 1D50 6089 | Install Driver           | ] | libusb-win32<br>libusbK              |

安装成功后在设备管理器显示如下图,说明驱动安装成功:

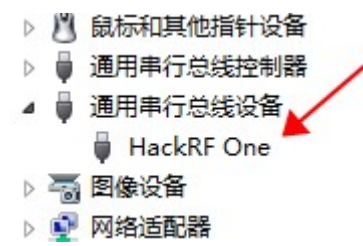

#### 四、SDR#使用介绍

1. 收听 FM 广播

打开 SDR#后将设置调整到下图所示。

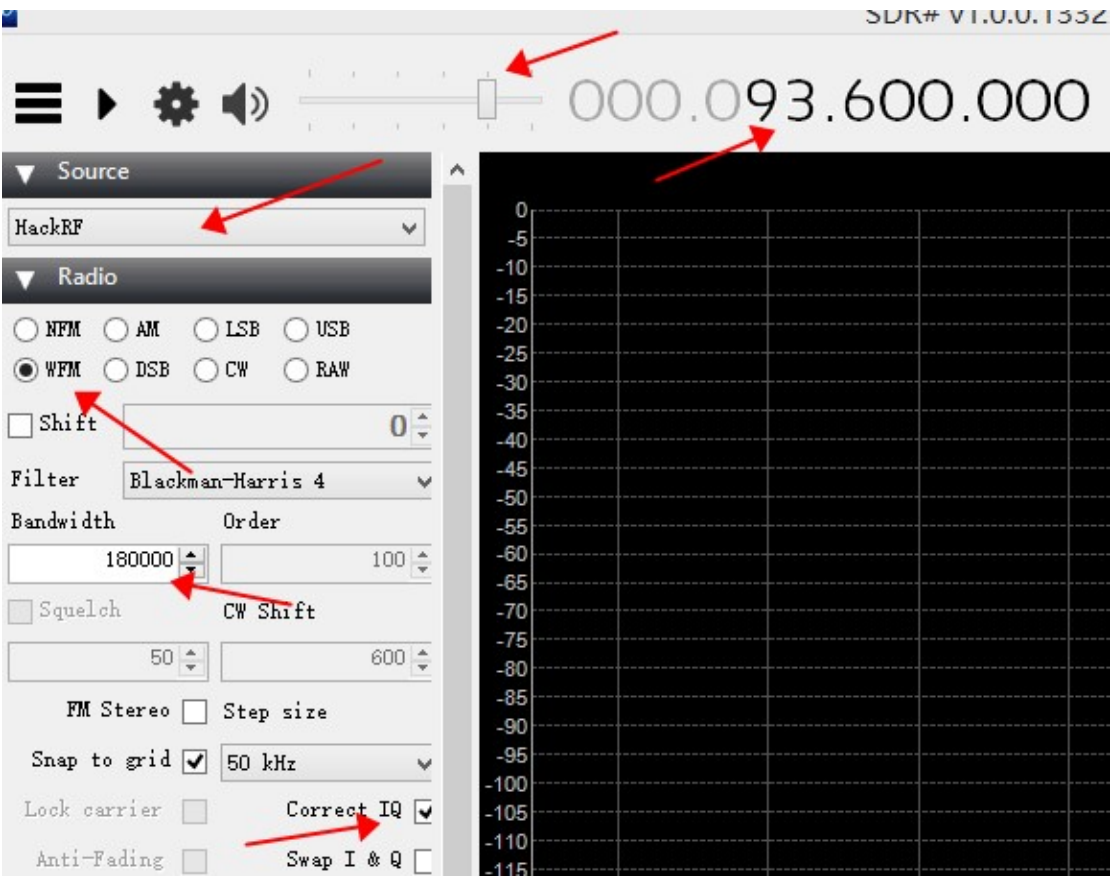

箭头指向从上到下分别表示:

音量大小,频率 HZ,设备源,,FM 调制,调制带宽 180K, Correct IQ 为频率中心噪声。

下图箭头指示为启动停止,配置按钮。

HackRF Controller 为配置面板,DEVICE 下为设备名称,这个只有 Jawbreaker 选项,和 作者说的一样 JUST a String, Sample Rate 为采样速率,LNA Gain 与 VGA Gain 分别是 AFE 增 益控制,AMP 为 RX AMP 启用/停止,PPM 为频率误差补偿。

PPM 在 HackRF 中若有测试具体值出可做适当修正以求得到较高的频率基准,原始的 HACKRF One 清单元件做出的硬件通常在 5 到 10 之间,特别修正后的 PPM 可以做到 5 左右, 频率越高对 PPM 要求越高,否则频率偏差较大。

| urce     | HackRF Controller          |        |  |  |  |
|----------|----------------------------|--------|--|--|--|
|          | Device 🖌                   | HackRF |  |  |  |
| dio      | Jawbreaker                 | / ×    |  |  |  |
| 0.17     | Sample Rate 🛛 🖌            |        |  |  |  |
| O AM     | 10 MSPS                    | ~      |  |  |  |
| O DSB    | LNA Gain                   |        |  |  |  |
| t 📃      |                            | 62     |  |  |  |
| Black    | VGA Gain                   |        |  |  |  |
| th       |                            |        |  |  |  |
| 180000 : | ✔ Amp                      |        |  |  |  |
| loh      | Frequency correction (ppm) | 0.0 🜲  |  |  |  |
| E0 -     |                            | C1     |  |  |  |

通常在 FM 频率 LNA 设置在白天设置为 16,晚上设置为 8 即可正常工作,VGA 设置为 10, AMP 勾选。

设置完成后点击 CLOSE 或直接关闭即可。

点击启动按钮显示如下图

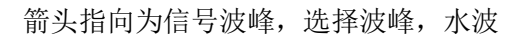

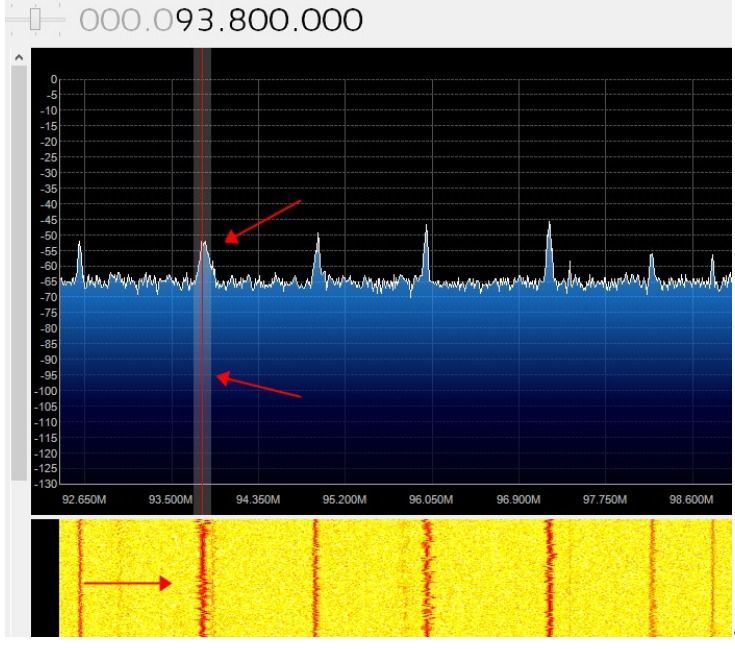

当选择好波峰后便能听到 FM 广播了。

## 2. 监听对讲机

如下图所示

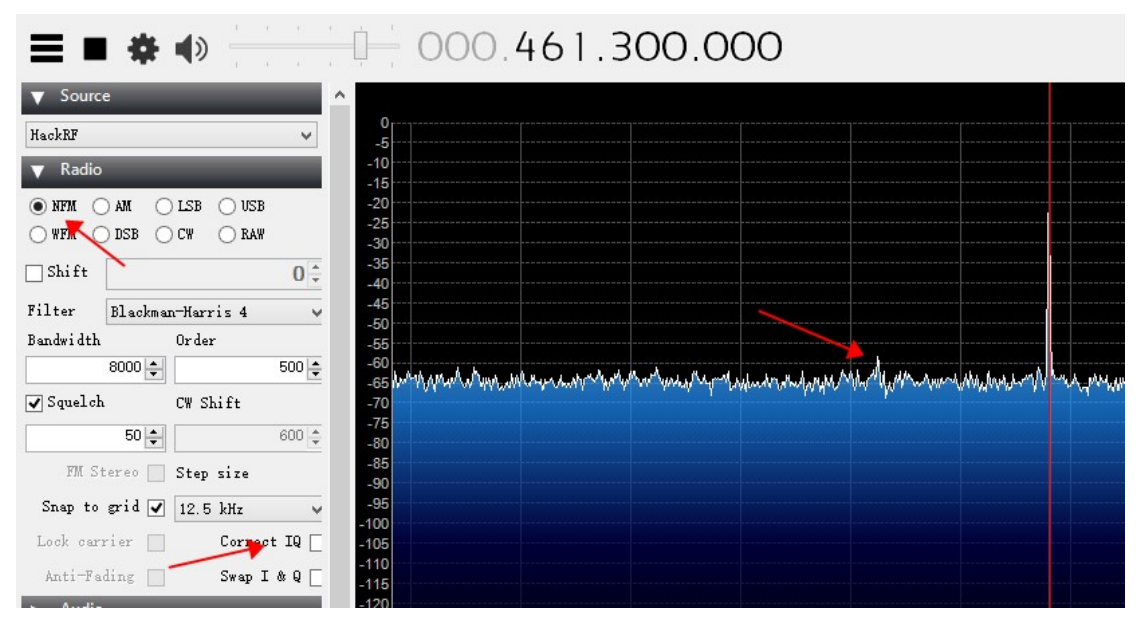

选择 NFM,将 Correct IQ 勾选去除,以免听到不断的微波背景噪声,在波形窗口中偶 尔出现的波峰即是对讲机发出的信号。

3. 监听家用无线遥控

家用无线遥控通常是 315MHZ 和 433.92MHZ,将频率直接移动到这个中心频率即可, 其他方法同 FM。

4. 观察 GSM 信号

GSM 信号有两个频率 870MHZ, 950MHZ。

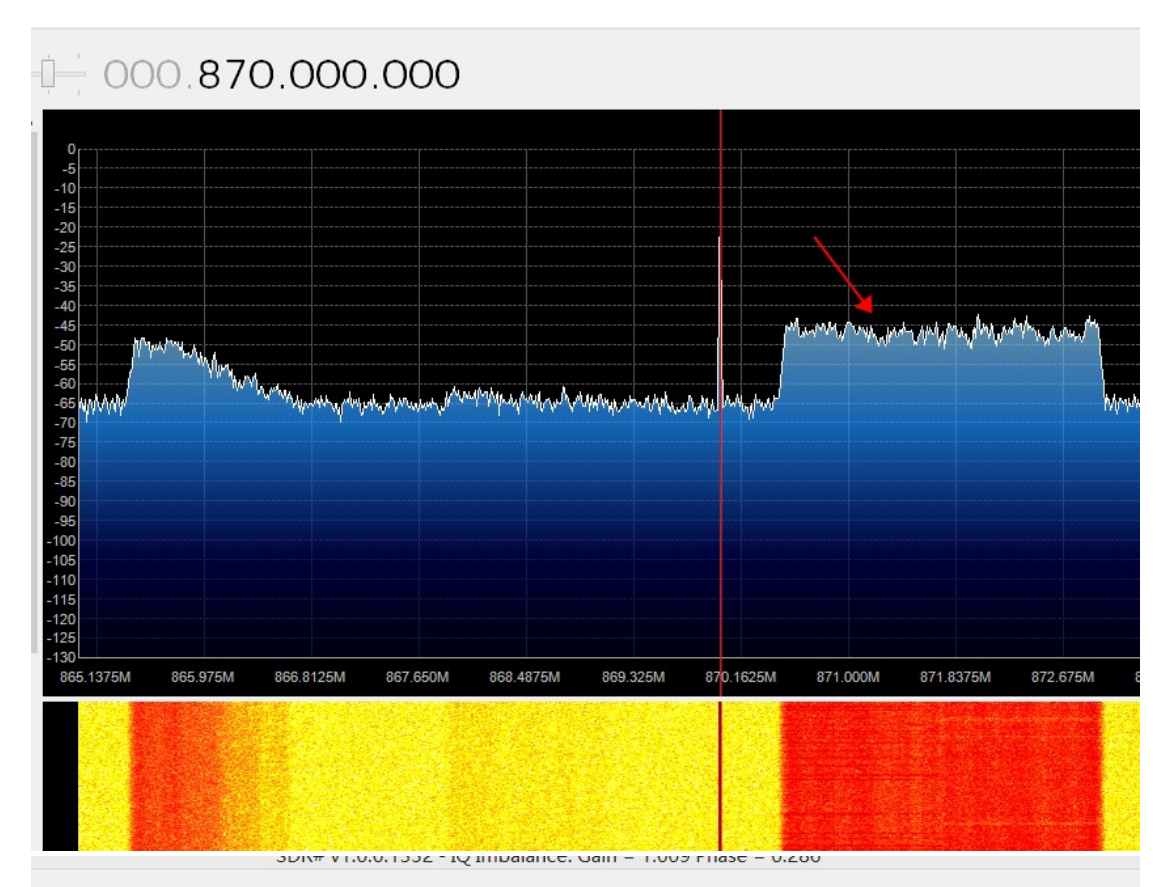

## 000.950.000.000

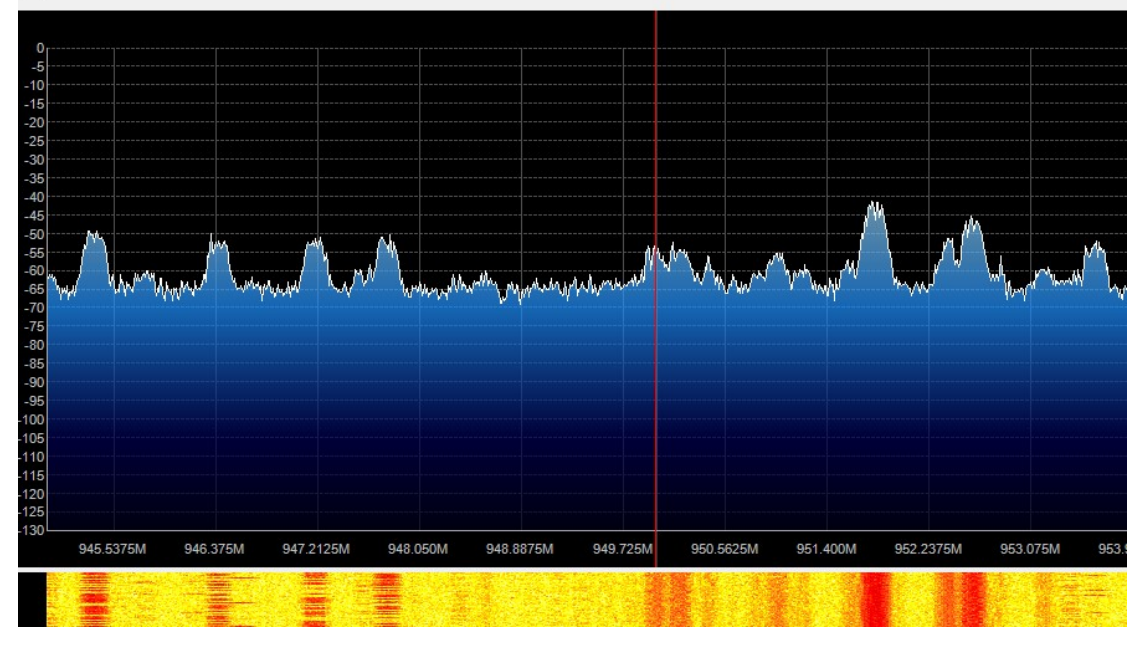

上图演示了两个频率下的 GSM BUSH 情况采样均为 10MSPS。

5. 观察 WIFI 信号

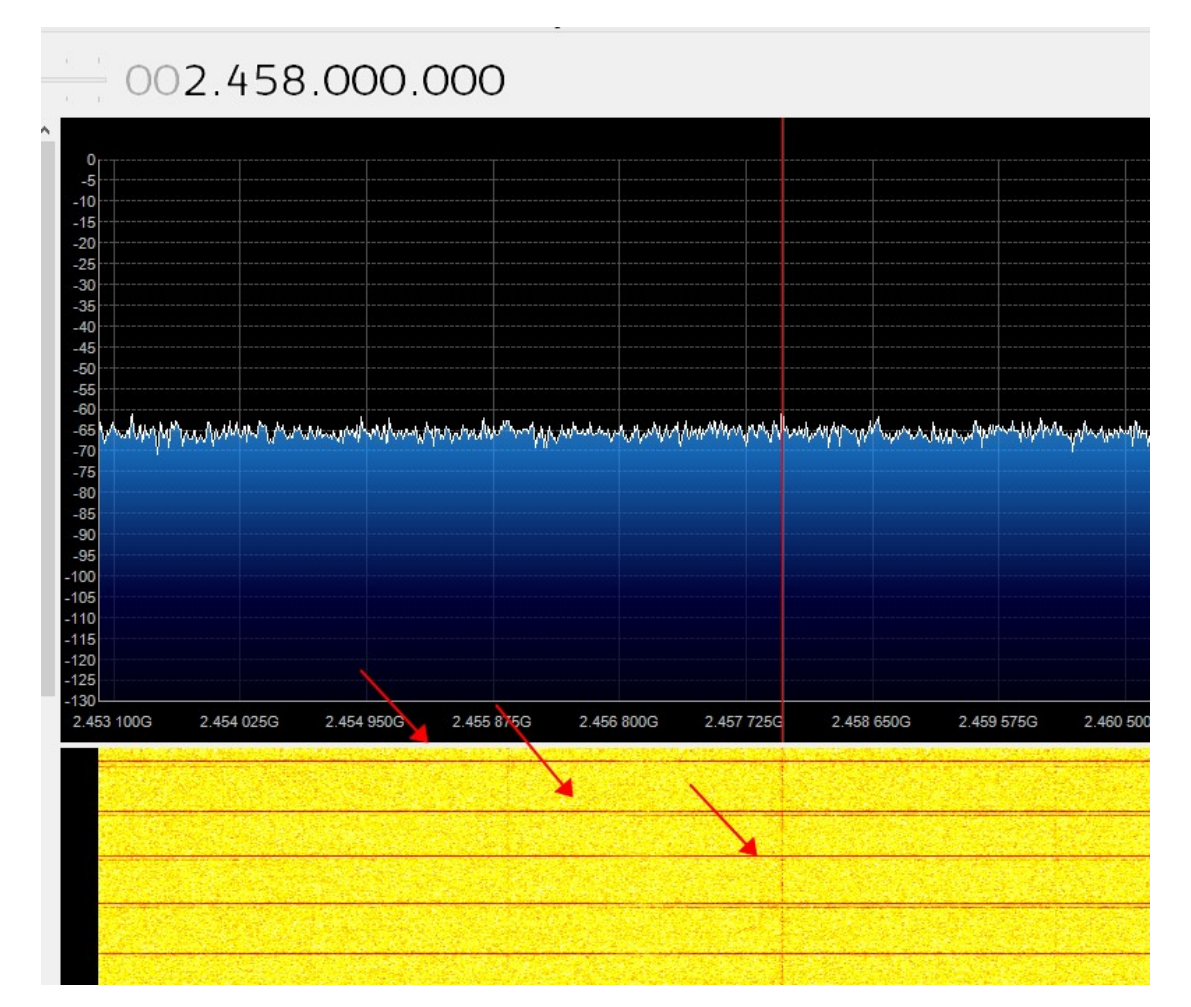

上图箭头指示了 WIFI 信号在通讯时的水波情况, 2.458GHZ 为 10 频道情况, 具体频率根据 附近的 WIFI 信号调整。

| 下表给出了 2.4G 频率: | 長以供参考。  |    |                     |  |  |
|----------------|---------|----|---------------------|--|--|
| 信道             | 中心频率    | 信道 | 中心频率                |  |  |
| 1              | 2412MHz | 8  | $2447 \mathrm{MHz}$ |  |  |
| 2              | 2417MHz | 9  | 2452MHz             |  |  |
| 3              | 2422MHz | 10 | $2457 \mathrm{MHz}$ |  |  |

2427MHz

2432MHz

2437MHz

## あまい 供会せ

### 6. 安装 LEVELMETER 插件

将下载的 LevelMeter 文件复制到 sdrsharp 目录,用记事本打开 Plugins.xml 文件在 sharpPlugins 根下添加下面的代码重新启动即可。

11

12

13

<add

4

5

6

key="LevelMeter"

中心频率 2447MHz

2462MHz

2467MHz

2472 MHz

value="SDRSharp.LevelMeter.LevelMeterPlugin,SDRSharp.LevelMeter" /> 启动后在左侧窗口下多出 LevelMeter 项,如下图所示

| Frequency Manager *                                                         |
|-----------------------------------------------------------------------------|
| ▼ LevelMeter *                                                              |
| Peak Power VF0 <b>S1</b><br>-100<br>-110<br>-120<br>-130<br>-140<br>-140 dB |
| Mode Feak Power VFO V<br>Smoothing show popup window                        |
| Peak Power VFO [dB]<br>Avg Power BW [dB]<br>Peak Power BW [dB]              |

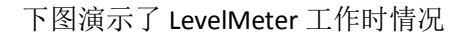

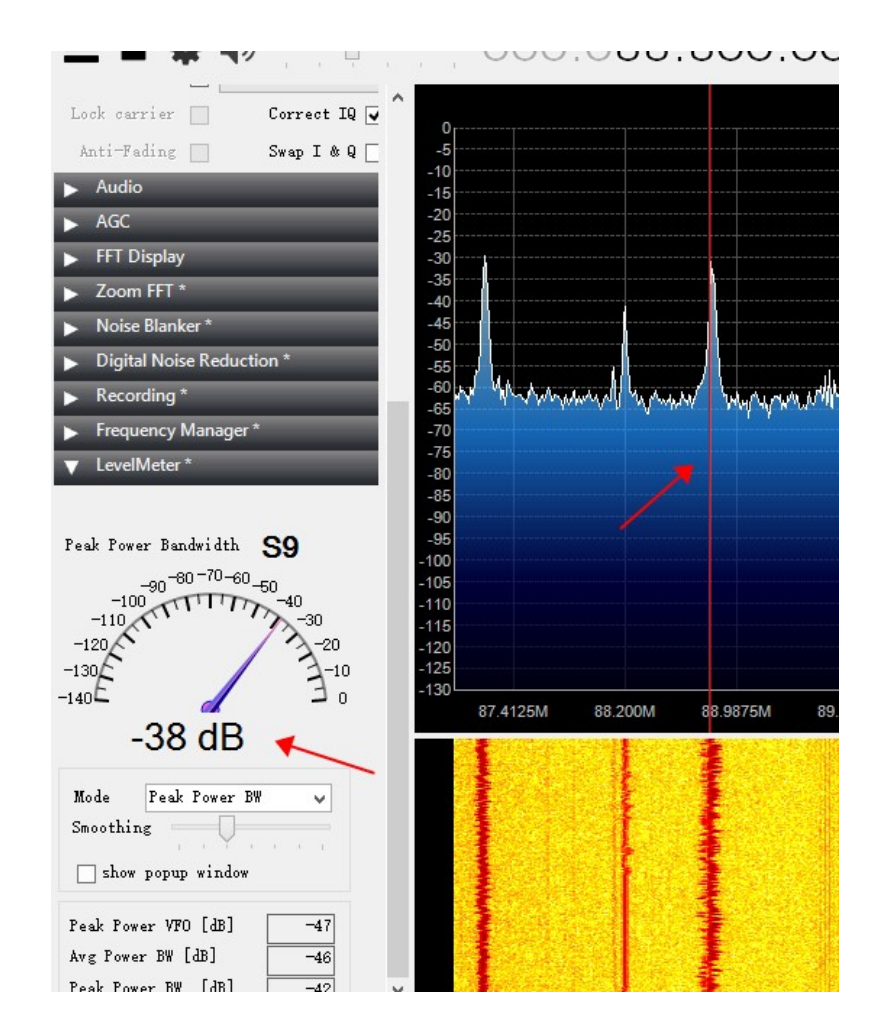

五、UBUNTU 下编译安装 HACKRF 源码

在 UBUNTU 下使用 GIT 同步源码,同步地址 https://github.com/mossmann/hackrf.git 执行命令行: git clone <u>https://github.com/mossmann/hackrf.git</u> cd hackrf cd host mkdir build cd build cmake ../ make sudo make install 至此 HackRF 安裝完成。

执行

hackrf\_info 如下图说明 hackrf 正确识别。

🕲 😑 🗊 ubuntu@ubuntu: ~

ubuntu@ubuntu:~\$ hackrf\_info Found HackRF board. Board ID Number: 2 (HackRF One) Firmware Version: git-69c4997 Part ID Number: 0x0066434b 0x0066434b Serial Number: 0x0000000 0x0000000 0x238863c8 0x3271374b ubuntu@ubuntu:~\$ 六、UBUNTU下安装及使用 GNURADIO 进行 FM 发射 GNURADIO 安装相对比较复杂,具体安装步骤可以看官网流程。 或下载 GNURADIO LIVECD 将 ISO 直接坐到 U 盘中即可。 启动 gnuradio-companion,执行命令或者点击下图箭头指向图标即可。

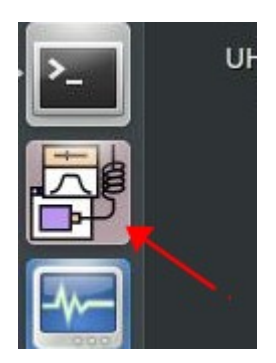

拷贝 wbfm\_tx\_hackrf.grc 和 WAV 音频文件到 Documents 文件夹并加载,如下图

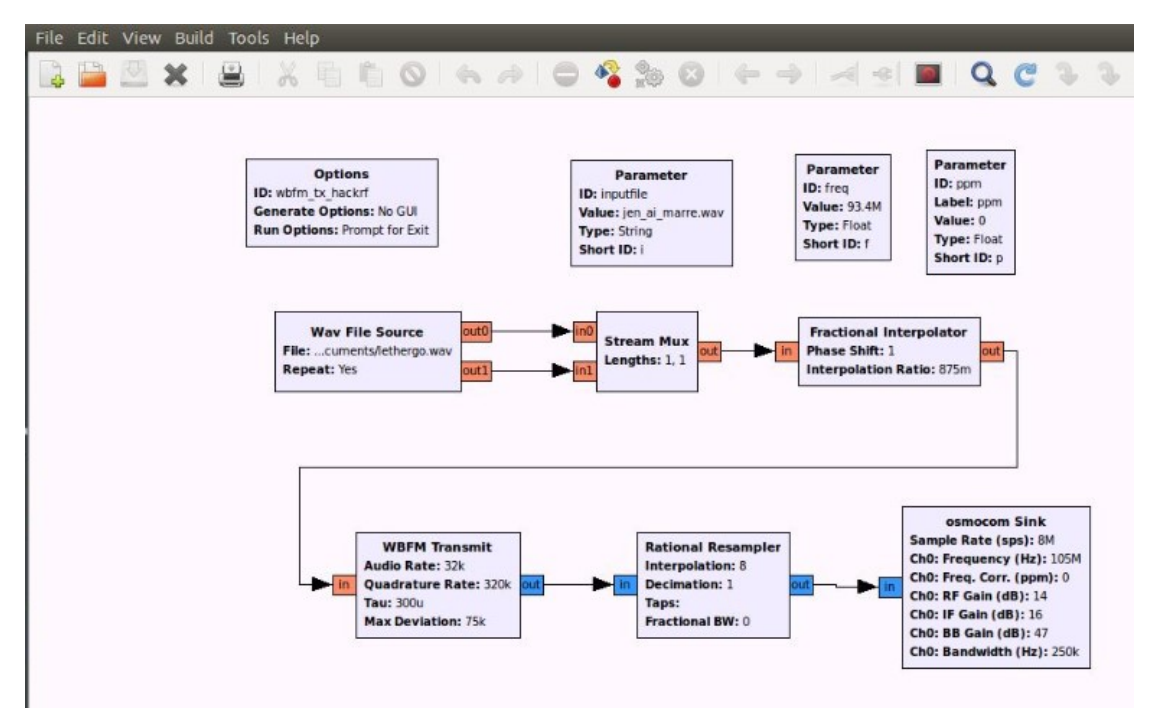

双击 WAV File Source 如下图

|                                                                              | 800     | Propertie | es: Wav File Source                 |  |  |
|------------------------------------------------------------------------------|---------|-----------|-------------------------------------|--|--|
| Options                                                                      | General | Advanced  | Documentation                       |  |  |
| ID: wbfm_tx_hackrf<br>Generate Options: No GUI                               |         | ID        | blocks_wavfile_source_0             |  |  |
| Run Options: Prompt for Exit                                                 | File    |           | /home/ubuntu/Documents/lethergo.wav |  |  |
|                                                                              | R       | lepeat    | Yes ‡                               |  |  |
|                                                                              | NC      | hannels   | 2                                   |  |  |
| Wav File Source<br>File:ger - Let Her Go.wav<br>Repeat: Yes<br>WBFM Transmit |         |           | ß                                   |  |  |
| Audio Rate: 32k<br>Quadrature Rate: 320k<br>Tau: 300u<br>Max Deviation: 75k  |         |           |                                     |  |  |
|                                                                              |         |           | Cancel OK                           |  |  |

选择加载好 WAV 文件后执行 F5,F6 或者点击 build generate, execute。 修改发射频率,双击 SINK 如下图,将 Frequency 修改掉即可。

| Ge                                                                 | neral   | Advanced     | Documentation     |        | - H         | Baramatar                                                                                                    |  |  |
|--------------------------------------------------------------------|---------|--------------|-------------------|--------|-------------|----------------------------------------------------------------------------------------------------|--|--|
|                                                                    |         | ID           | osmosdr_sink_0    |        |             | ID: ppm                                                                                                    |  |  |
|                                                                    | Inp     | ut Type      | Complex float32 🛟 |        | М           | Value: 0                                                                                                    |  |  |
|                                                                    | Device  | Arguments    |                   |        |             | Type: Float<br>Short ID: p                                                                                                    |  |  |
|                                                                    | Num     | Channels -   | 1                 | •      |             |                                                                                                    |  |  |
| Sample Rate (sps)<br>Ch0: Frequency (Hz)<br>Ch0: Freq. Corr. (ppm) |         |              | 8e6               |        |             | l Interpolator<br>t: 1 out                                                                                                    |  |  |
|                                                                    |         |              |                   |        |             |                                                                                                    |  |  |
|                                                                    |         |              | đ                 | Ch0: R | F Gain (dB) | 14                                                                                                    |  |  |
|                                                                    | Ch0: IF | F Gain (dB)  | 16                |        |             |                                                                                                    |  |  |
| 1                                                                  | Ch0: Bl | B Gain (dB)  | 47                |        |             |                                                                                                    |  |  |
|                                                                    | Ch0:    | Antenna      |                   |        |             | osmocom Sink                                                                                                    |  |  |
| <u>c</u>                                                           | h0: Bar | ndwidth (Hz) | 250e3             |        | -0          | Sample Rate (sps): 8M<br>Ch0: Frequency (Hz): 105M<br>Ch0: Freq. Corr. (ppm): 0<br>Ch0: RF Gain (dB): 46<br>Ch0: IF Gain (dB): 46<br>Ch0: 8B Gain (dB): 14<br>Ch0: Bandwidth (Hz): 250k |  |  |

七、HackRF One 固件更新

源码编译在源码 WIKI 上已经写得很清楚。 执行下面的代码及可更新 hackrf\_spiflash -w hackrf\_usb\_rom\_to\_ram.bin 更新完毕后,重新插拔 USB 线即可。

- 八、HackRF One CPLD 更新 必须在 UBUNTU 下进行,WINDOWS 下没有成功做。
- 九、问题与注意事项

1.SDR#点击停止后无法再次启动

HACKRF 会占用较多 USB 资源,在使用 HACKRF 时将其它 USB 设备先拔出,例如 USB 蓝牙鼠标,键盘。

2.使用时 RX,USB 灯突然熄灭 USB 线松动,线接触不良